当您使用"Windows8"操作系统希望连接"eduroam"网络时。

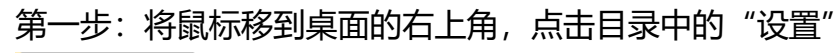

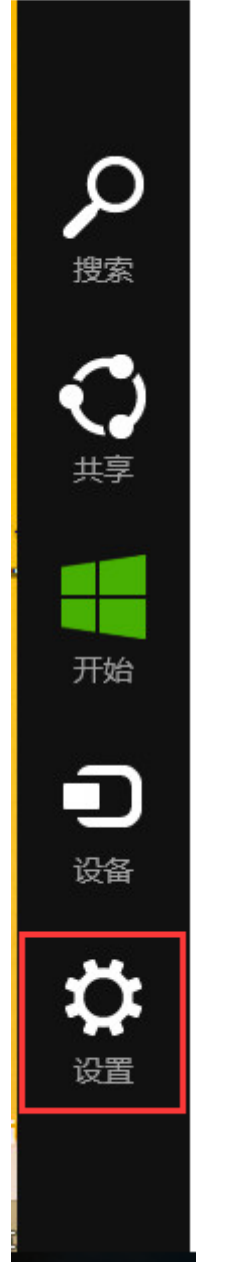

第二步:在"设置"中,选择进入网络设置

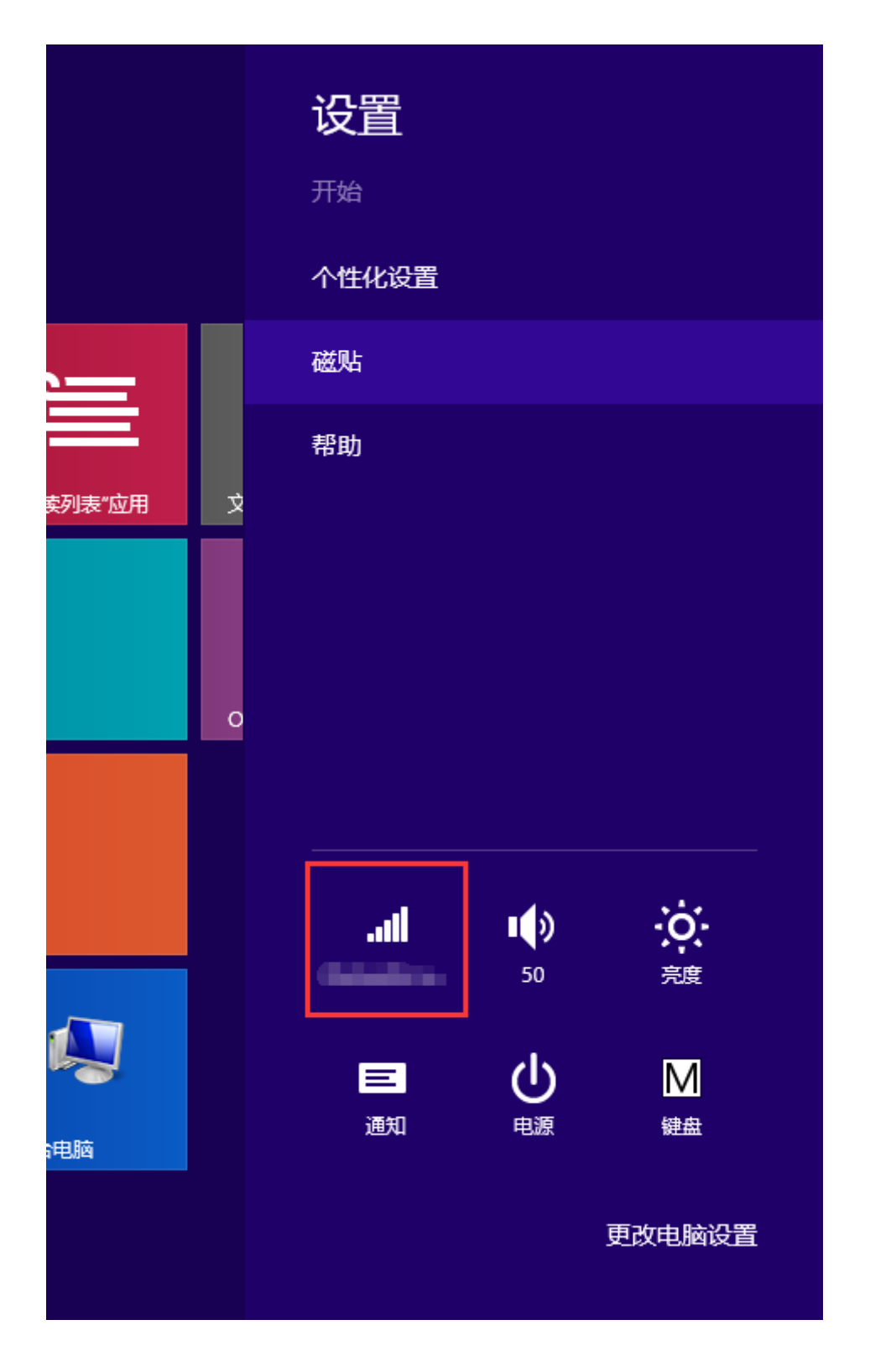

第三步:将飞行模式关闭,打开wifi功能,在搜索到的无线网络中选择 "eduroam" 网络, 并点击连接

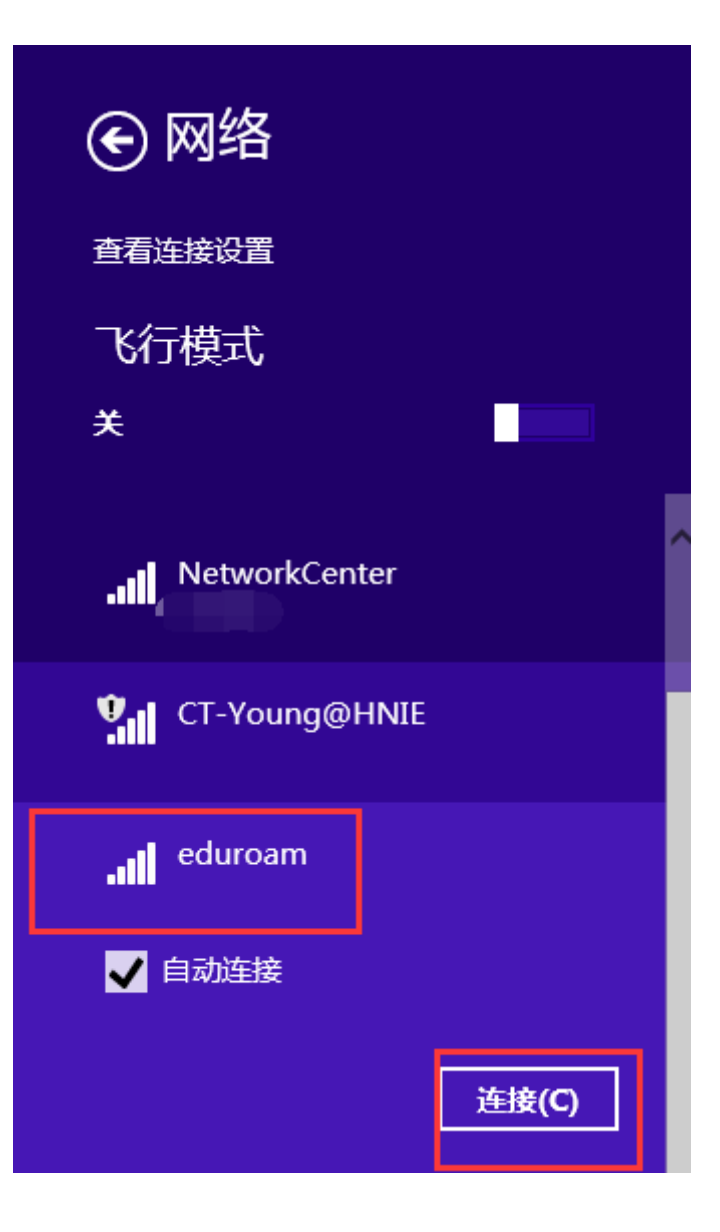

第四步:正确输入您的账号和密码,点击确定

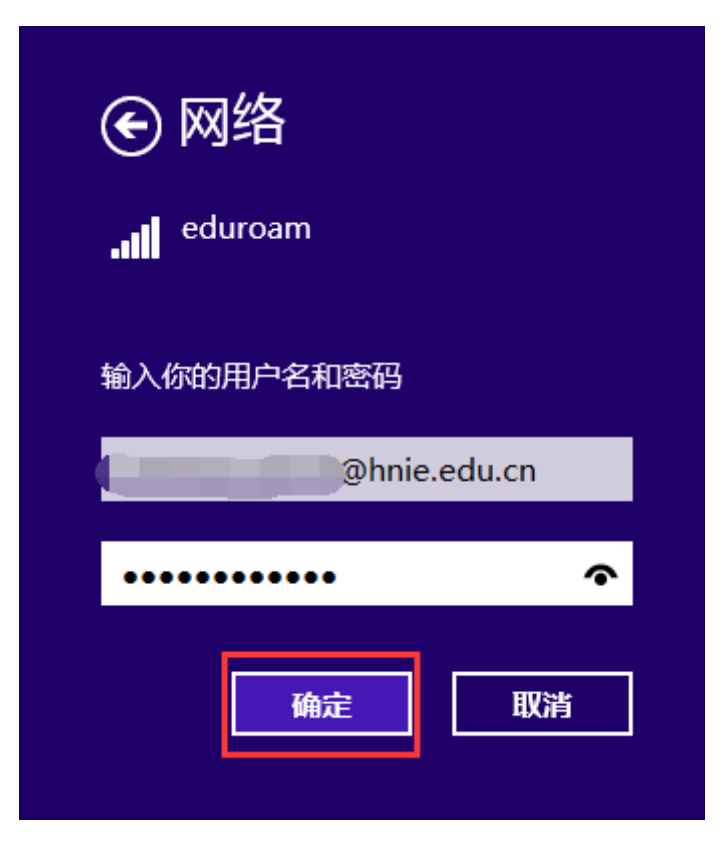

第五步:在您第一次连接"eduroam"网络时,可能会出现如下提示。选择连接即可正常使用网络。

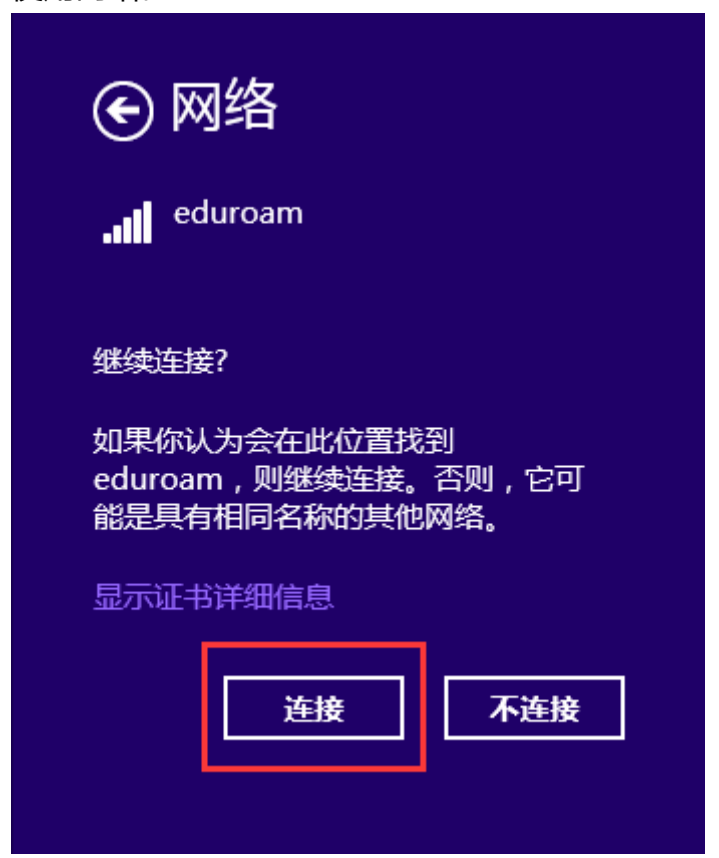